| Time Transfer    | Transaction Code:<br>ZCATA                                                                                                    |
|------------------|----------------------------------------------------------------------------------------------------|
| Purpose          | Use this procedure to transfer time entries into HRMS for your entire agency. Use this procedure to make adjustments to employees time |
| Trigger          | Use this procedure to make adjustments to existing time entries that errored during payroll processing                                 |
| Prerequisites    | Time has been entered for your employees.                                                                                              |
| End User Roles   | Time and Attendance Processor, Time and Attendance Inquirer, Time and Attendance Supervisor and Payroll Processor                      |
| Change History   | Change Description                                                                                                    |
| 9/29/2009        | Created                                                                                                    |
| Menu Path        | Human Resources →Time Management → Time Sheet→ Transfer → CATA-All<br>Components                                                       |
| Transaction Code | ZCATA                                                                                                    |

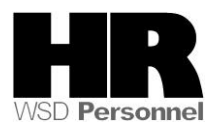

The system may display three types of messages at various points in the process. The messages you see may differ from those shown on screen shots in this procedure. The types of messages and responses are shown below:

| Message Type | Description                                                                                                    |
|--------------|----------------------------------------------------------------------------------------------------|
| Error        | <b>Example</b> : 🔯 Make an entry in all required fields.<br><b>Action</b> : Fix the problem(s) and then click 🧭 (Enter) to validate and proceed.                                     |
| Warning      | Example: ORECORD Valid from xx/xx/xxxx to 12/31/9999 delimited at end.<br>Action: If an action is required, perform the action. Otherwise, click<br>(Enter) to validate and proceed. |
| Confirmation | Example: Save your entries.<br>Action: Perform the required action to proceed.                                                                                                    |

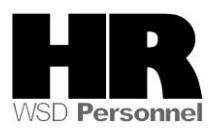

## Procedure

## Scenario:

It is Day two of payroll processing; you have entered time into CATS to make corrections from Day one payroll processing and would like to transfer the time into HRMS.

1. Start the transaction using the above menu path or transaction code **ZCATA** 

| I⊈<br>Program Edit Goto S        | System Help        |          |                                       |           |
|----------------------------------|--------------------|----------|---------------------------------------|-----------|
| 0                                | 🔋 🖉 🔛 I 😋 🙆 🚷 I 🖡  | - H H    | 18000811                              | z 🛛 🖓 🖪 🔹 |
| Time Sheet: Trar                 | sfer to Target Con | nponer   | nts                                   |           |
|                                  | j                  |          |                                       |           |
|                                  |                    |          |                                       |           |
| Further selections               |                    |          |                                       |           |
| Period                           |                    |          |                                       |           |
| O Today                          | O Current month    |          | OCurrent year                         |           |
| O Up to today                    | ○ From today       |          |                                       |           |
| Other period                     |                    |          |                                       |           |
| Period                           |                    | <b>_</b> | To                                    |           |
|                                  |                    |          |                                       |           |
| Selection                        |                    | 1        |                                       |           |
| Personnel Number                 |                    |          |                                       |           |
| Employment status                |                    |          | E E E E E E E E E E E E E E E E E E E |           |
| Employee group                   |                    |          |                                       |           |
| Organization key                 |                    |          |                                       |           |
| Diganization key<br>Dovroll area |                    |          |                                       |           |
| Controlling area                 |                    |          |                                       |           |
| Cost center                      |                    |          |                                       |           |
| Organizational unit              |                    | 1        |                                       |           |
| Supervisor area                  |                    | ]        |                                       |           |
| Administrator group              |                    | 1        |                                       |           |
| Time recording adminis           | trator             |          | <b>→</b>                              |           |
| Administrator group: tin         | ne                 |          | 4                                     |           |
|                                  |                    |          |                                       |           |
|                                  |                    |          |                                       |           |
| More Selection Options           |                    |          |                                       |           |
| Order (PM/CS)                    |                    |          | to                                    | <b></b>   |
| Network (PS)                     |                    |          | to                                    | <b></b>   |
| Document no. (CO/PM/             | CS/PS)             |          | to                                    |           |
|                                  |                    |          |                                       |           |
| Target Components                |                    |          |                                       |           |
| Human Resources                  |                    |          |                                       |           |
| Controlling                      |                    |          |                                       |           |
| Plant maintenance/Cu             | st.service         |          |                                       |           |
| Project System                   |                    |          |                                       |           |

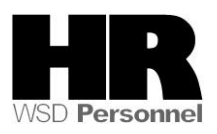

|                                                | R=Require | ed Entry O=Optional Entry C=Conditional Entry                      |  |  |  |
|------------------------------------------------|-----------|--------------------------------------------------------------------|--|--|--|
| Field Name                                     | R/O/C     | Description                                                        |  |  |  |
| Today                                          | 0         | Select this radio button to use current date as the key date for   |  |  |  |
| Touay                                          | 0         | the person and data selection                                      |  |  |  |
| Up to Today                                    | 0         | To view all entries made u                                         |  |  |  |
| Other Period                                   | 0         | To specify dates to be used for the person and data selection.     |  |  |  |
| <b>Example: 10/1/2009</b> to <b>10/15/2009</b> |           |                                                                    |  |  |  |
| Current Month                                  | 0         | The first and last days of the current month are used as the start |  |  |  |
|                                                |           | and end dates for the person and data selection period.            |  |  |  |
| From Today                                     | 0         | System date and 12/31/9999 are used as the start and end dates     |  |  |  |
| Tioni Today                                    |           | respectively of the person and data selection period.              |  |  |  |
| Current Year                                   | 0         | The first and last days of the current year are used as the start  |  |  |  |
|                                                |           | and end dates of the person and data selection period.             |  |  |  |

2. Under the Period Tab complete the following fields:

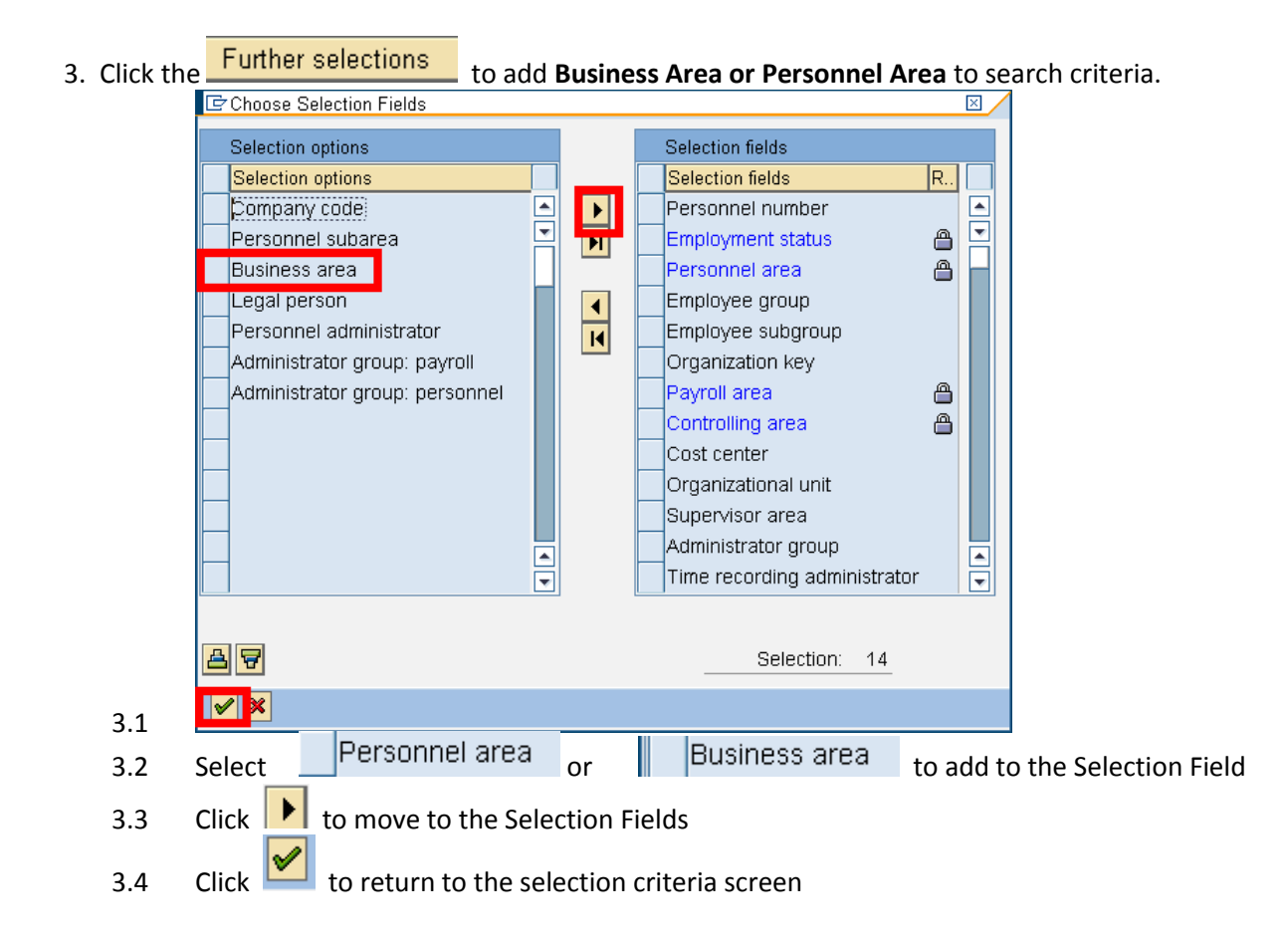

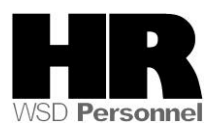

| R=Required Entry O=Optional Entry C=Conditional Entry |                                                                         |                                                                            |  |  |  |  |  |
|-------------------------------------------------------|-------------------------------------------------------------------------|----------------------------------------------------------------------------|--|--|--|--|--|
| Field Name                                            | R/O/C                                                                   | Description                                                                |  |  |  |  |  |
| Employment                                            | 0                                                                       |                                                                            |  |  |  |  |  |
| Status                                                |                                                                         |                                                                            |  |  |  |  |  |
| Personnel Area                                        | C                                                                       | A specific agency/sub agency in the State of Washington                    |  |  |  |  |  |
| T CISOINCI AICa                                       | C                                                                       | A specific agency/sub agency in the state of washington                    |  |  |  |  |  |
|                                                       |                                                                         |                                                                            |  |  |  |  |  |
|                                                       |                                                                         | Example: 1111 Information Services Division                                |  |  |  |  |  |
| Business Area                                         | C                                                                       | A specific agency in the State of Washington. This is associated           |  |  |  |  |  |
|                                                       |                                                                         | with each Employer Identification Number (EIN).                            |  |  |  |  |  |
|                                                       |                                                                         |                                                                            |  |  |  |  |  |
|                                                       |                                                                         |                                                                            |  |  |  |  |  |
|                                                       |                                                                         | Click 🖾 (Matchcode) to open the selection list and select                  |  |  |  |  |  |
|                                                       |                                                                         | your agency. You can also access the Matchcode by                          |  |  |  |  |  |
|                                                       |                                                                         | placing your cursor into the field and press <b>E4</b> on your             |  |  |  |  |  |
|                                                       |                                                                         | kowboard                                                                   |  |  |  |  |  |
|                                                       |                                                                         | keybudiu.                                                                  |  |  |  |  |  |
|                                                       |                                                                         | C Business Area (1), 120 Entries found                                     |  |  |  |  |  |
|                                                       |                                                                         | Postriatione                                                               |  |  |  |  |  |
|                                                       |                                                                         |                                                                            |  |  |  |  |  |
|                                                       |                                                                         |                                                                            |  |  |  |  |  |
|                                                       |                                                                         |                                                                            |  |  |  |  |  |
|                                                       |                                                                         | 1670 Forensic Investigation Council                                        |  |  |  |  |  |
|                                                       |                                                                         | 1850 WA Horse Racing Commission                                            |  |  |  |  |  |
|                                                       |                                                                         | 1900 Board of Industry Ins Appeals                                         |  |  |  |  |  |
|                                                       |                                                                         | 1950 Liquor Control Board                                                  |  |  |  |  |  |
|                                                       |                                                                         | 2050 Board of Pilotage Commissioner<br>2150 Utilities & Transportation Com |  |  |  |  |  |
|                                                       |                                                                         | 2200 Board for Volunteer Firefighte                                        |  |  |  |  |  |
|                                                       |                                                                         | 2250 Washington State Patrol                                               |  |  |  |  |  |
|                                                       |                                                                         | 2270 Wa St Criminal Justice Train C                                        |  |  |  |  |  |
|                                                       |                                                                         | 2280 Wa Traffic Safety Commission                                          |  |  |  |  |  |
|                                                       |                                                                         | 2400 Department of Licensing                                               |  |  |  |  |  |
|                                                       |                                                                         | 2450 Military Department                                                   |  |  |  |  |  |
|                                                       |                                                                         | 2500 Indeterminante Sentence Review                                        |  |  |  |  |  |
|                                                       |                                                                         | 2750 Public Employment Relations Co                                        |  |  |  |  |  |
|                                                       |                                                                         | 3020 Home Care Quality Authority                                           |  |  |  |  |  |
|                                                       |                                                                         | 3030 Department of Health                                                  |  |  |  |  |  |
|                                                       |                                                                         | 3040 Tabacco Settlement Authority                                          |  |  |  |  |  |
|                                                       |                                                                         | 3050 Department of Veterans Affairs                                        |  |  |  |  |  |
|                                                       |                                                                         | 120 Entries found                                                          |  |  |  |  |  |
|                                                       |                                                                         |                                                                            |  |  |  |  |  |
|                                                       |                                                                         | To select your agency, you can either highlight your agency                |  |  |  |  |  |
|                                                       |                                                                         | i o select your agency, you can eitner nignlight your agency               |  |  |  |  |  |
|                                                       |                                                                         | name and click the 🤎 (Copy) to accept, or you can                          |  |  |  |  |  |
|                                                       |                                                                         | highlight your agency name and double-click                                |  |  |  |  |  |
|                                                       |                                                                         |                                                                            |  |  |  |  |  |
|                                                       |                                                                         | <b>Example: 3000</b> Dept. of Social & Health Serv                         |  |  |  |  |  |
| Example: SOUD Dept. Of Social & Health Serv.          |                                                                         |                                                                            |  |  |  |  |  |
| Payroli Area                                          | Payroll Area R A payroll area groups and designates the employees whose |                                                                            |  |  |  |  |  |

4. Under the Selection tab fields to complete:

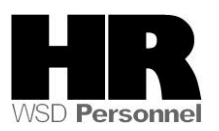

- 5. Use your scroll bars and scroll down the **Time Sheet: Transfer to Target Components** selection criteria screen to Target Components
- 6. Check the Human Resources to ensure data is transferred.
- 7. Under the Control Parameters tab
  - 7.1 **Uncheck** Test run box to ensure that Time data will be updated properly.
  - 7.2 Uncheck Repeat transfer (HR) to transfer time entries.
  - 7.3 Use the Repeat transfer to repeat a transfer of unsuccessful (redlined) records if there are problems transferring the hours, you may need to run the ZCATA a second time, if this is the case you would check Repeat transfer (HR)
- 8. Click (Execute) to generate the report

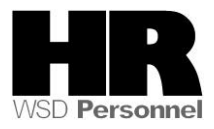

|                                                                                                    | E∕<br>List | <u>E</u> dit <u>G</u> oto Extr <u>a</u> | s <u>S</u> ettings S | System <u>H</u> | elp   |                                               |           |            |      |        |
|----------------------------------------------------------------------------------------------------|------------|-----------------------------------------|----------------------|-----------------|-------|-----------------------------------------------|-----------|------------|------|--------|
|                                                                                                    | <b>Ø</b>   |                                         |                      | C 🙆 🔇           | ) 日 出 | 1 (12) (13) (13) (13) (13) (13) (13) (13) (13 | <u>ъъ</u> | )  🗶 🚬   🤅 | ) 🖪  |        |
| Transfer Time Data to HR Time Management                                                                                |            |                                         |                      |                 |       |                                               |           |            |      |        |
|                                                                                                    |            |                                         |                      |                 |       |                                               |           |            |      |        |
| Statistics:<br>Number of unsuccessful postings: 0<br>Number of data records read: 9<br>Number of successful postings: 9 |            |                                         |                      |                 |       |                                               |           |            |      |        |
|                                                                                                    |            | Cxd Pers.No.<br>Message                 | Start Date           | A/AType         | Hours | Crcy WT                                       | Number    | TMU Amount | Туре | Number |
|                                                                                                    |            | 40000225                                | 10/12/2009           | 9003            | 10.00 |                                               | 0.00      |            |      | 1      |
|                                                                                                    |            | 40000225                                | 10/13/2009           | 9003            | 10.00 |                                               | 0.00      |            |      | 2      |
|                                                                                                    |            | 40000225                                | 10/14/2009           | 9003            | 10.00 |                                               | 0.00      |            |      | 3      |
|                                                                                                    |            | 40000228                                | 10/15/2009           | 9003            | 10.00 |                                               | 0.00      |            |      | 4      |
|                                                                                                    |            | 40000016                                | 10/19/2009           | 9003            | 10.00 |                                               | 0.00      |            |      | 5      |
|                                                                                                    |            | 40000016                                | 10/20/2009           | 9003            | 10.00 |                                               | 0.00      |            |      | 6      |
|                                                                                                    |            | 40000016                                | 10/21/2009           | 9003            | 10.00 |                                               | 0.00      |            |      | 7      |
|                                                                                                    |            | 40000016                                | 10/22/2009           | 9003            | 10.00 |                                               | 0.00      |            |      | 8      |
|                                                                                                    |            | 4000000                                 | 11/24/2009           | 9047            | 10.00 |                                               | 0.00      |            |      | 9      |

Once you have generated the **Transfer Time Data to HR Time Management**, the best way to double check the successful transfer is by viewing either the employee's **Absences (2001)** and/or the **Employee Remuneration Info (2010)**.

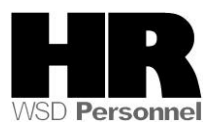

9. Enter **/NPA20** to double-check that absences and wage types have been successfully transferred.

| Leż<br>H <u>R</u> master data <u>E</u> dit <u>G</u> oto Extr <u>a</u> s Utilities <u>S</u> ettings S <u>v</u> stem <u>H</u> elp |
|----------------------------------------------------------------------------------------------------|
| 8 I I I C C C C I I I I I I I I I I I I                                                                                         |
| 🕫 Display HR Master Data                                                                                                    |
|                                                                                                    |
| 40000178 Personnel no. 40000178                                                                                                 |
| Find by Name BOWEN CAROL                                                                                                    |
| Person PersArea 3000 DSHS Headquarters EEGroup 0 Permanent                                                                      |
| Collective search                                                                                                    |
| B Search Term                                                                                                    |
| (b) Free search                                                                                                    |
| Basic Personal Data Payroll Benefits Time Recording Addtl. Personal Data                                                        |
|                                                                                                    |
| E. Period                                                                                                    |
| Planned Working Time 🖌 🖸 O Period                                                                                               |
| Absences From 01/01/1800 To 12/31/9999                                                                                          |
| Absence Quotas O Curr.week                                                                                                    |
| Attendances   Attendances                                                                                                    |
| Attendance Quotas O From curr.date O Last week                                                                                  |
| Quota Corrections OTo Current Date OLast month                                                                                  |
| Substitutions O Current Period O Current Year                                                                                   |
| Time Quota Compensation                                                                                                    |
| Overtime                                                                                                    |
| Direct selection                                                                                                    |
|                                                                                                    |

10. Fields to complete:

| R=Required Entry O=Optional Entry C=Conditional Entry |       |                                          |  |  |  |
|-------------------------------------------------------|-------|------------------------------------------|--|--|--|
| Field Name                                            | R/O/C | Description                              |  |  |  |
| Personnel                                             | R     | he employee's unique identifying number. |  |  |  |
| Number                                                |       | Example: 40000178                        |  |  |  |

- 11. Click the Time Recording tab to select.
- 12. Select the blue box to the left of Absences to select.
- 13. Select the OAll to view all records created.

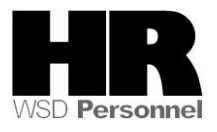

| HR master data Edit Go | nto Extras Utilities Settings System Help                                      |
|------------------------|--------------------------------------------------------------------------------|
| 0                      |                                                                                |
| 🕫 🗈 Display HR         | Master Data                                                                    |
| & <u>&amp;</u>         |                                                                                |
|                        | Personnel no. 40000178                                                         |
| Find by                | Name BOWEN CAROL                                                               |
| Person                 | PersArea 3000 DSHS Headquarters EEGroup 0 Permanent                            |
| Search Term            | PSubarea 0002 WMS EESubgroup 00 Hourly (H) OT Exempt Status Active             |
| Free search            |                                                                                |
|                        | Basic Personal Data Payroll Benefits Time Recording Addtl. Personal Data 👔 💶 🗎 |
|                        |                                                                                |
|                        | Infotype text E Period                                                         |
|                        | Planned Working Time                                                           |
|                        | Absences                                                                       |
|                        | Absence Quotas O Curr.week                                                     |
|                        | Attendances                                                                    |
|                        | Attendance Quotas O From curr.date O Last week                                 |
|                        | Quota Corrections O To Current Date O Last month                               |
|                        | Substitutions O Current Period O Current Year                                  |
|                        | I Ime Quota Compensation                                                       |
|                        |                                                                                |
|                        | Direct selection                                                               |
|                        | Infotype Absences STy 9003 Datation Leave                                      |
|                        |                                                                                |

14. Click 🚨 (Overview) to display all records.

| I⊡<br>Infotype <u>E</u> dit <u>G</u> oto Ext | <u>a</u> s S <u>y</u> stem <u>H</u> elp             |        |          |          |  |  |  |  |
|----------------------------------------------|-----------------------------------------------------|--------|----------|----------|--|--|--|--|
| Ø                                            | 4 日 🖗 🚱 😒 🗅 🖓 🎝 🎝 🎝 🎝 🗶 🗑 🖷 -                       |        |          |          |  |  |  |  |
| Overview Absence                             | Overview Absences (2001)                            |        |          |          |  |  |  |  |
| Choose                                       |                                                     |        |          |          |  |  |  |  |
|                                              | Personnel No. 40000178 Name BOWEN CAROL             |        |          |          |  |  |  |  |
| Find by                                      | PersArea 3000 DSHS Headquarters EEGroup 0 Permanent |        |          |          |  |  |  |  |
| 🗢 🏟 Person                                   | PSubarea 0002 WMS EESubgroup 00 Hourly (H) OT       | Exempt | t Status | Active   |  |  |  |  |
| Collective search                            | To 12/31/9999 STy.                                  |        |          |          |  |  |  |  |
| Free search                                  | Absences                                            |        |          |          |  |  |  |  |
|                                              | Start Date End Date Ab Att./abs. type text          | From T | Fo P     | Abs.days |  |  |  |  |
|                                              | 01/28/2008 01/28/2008 9003 Vacation Leave           |        |          | 0.33     |  |  |  |  |
|                                              | 01/25/2008 01/25/2008 9003 Vacation Leave           |        |          | 0.33     |  |  |  |  |
|                                              | 01/24/2008 01/24/2008 9003 Vacation Leave           |        |          | 0.33     |  |  |  |  |
|                                              | 01/23/2008 01/23/2008 9003 Vacation Leave           |        |          | 0.33     |  |  |  |  |

**15.** You have completed this transaction

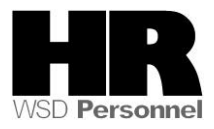

Results

You have transferred all time entered for your agency

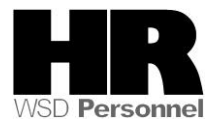